PROTOCOL No.:

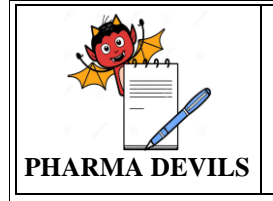

#### RECORD OF OBSERVATIONS FOR eRESIDUE APPLICATION VERSION 2.0.0

# RECORD OF OBSERVATIONS FOR eRESIDUE APPLICATION

# VERSION 2.0.0

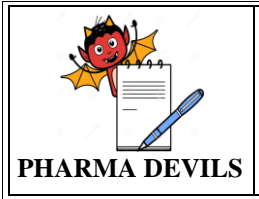

| 1.0 Identification of executo | ors & verification of t | raining status |             |                  |
|-------------------------------|-------------------------|----------------|-------------|------------------|
| Name of the Executor          | Department Name         | Designation    | Sign & Date | Training Details |
|                               |                         |                |             |                  |
|                               |                         |                |             |                  |
|                               |                         |                |             |                  |
|                               |                         |                |             |                  |
|                               |                         |                |             |                  |
|                               |                         |                |             |                  |
|                               |                         |                |             |                  |
|                               |                         |                |             |                  |
|                               |                         |                |             |                  |
|                               |                         |                |             |                  |
|                               |                         |                |             |                  |
|                               |                         |                |             |                  |
|                               |                         |                |             |                  |
|                               |                         |                |             |                  |
|                               |                         |                |             |                  |
|                               |                         |                |             |                  |
|                               |                         |                |             |                  |
|                               |                         |                |             |                  |
|                               |                         |                |             |                  |
|                               |                         |                |             |                  |
|                               |                         |                |             |                  |
|                               |                         |                |             |                  |

| Note: Attach the training | record |  |                    |
|---------------------------|--------|--|--------------------|
| Remarks:                  |        |  |                    |
|                           |        |  |                    |
|                           |        |  |                    |
|                           |        |  |                    |
|                           |        |  |                    |
|                           |        |  |                    |
|                           |        |  |                    |
|                           |        |  |                    |
|                           |        |  | Verified by        |
|                           |        |  | Sign & Date:       |
| Remarks:                  |        |  |                    |
|                           |        |  |                    |
|                           |        |  |                    |
|                           |        |  |                    |
|                           |        |  | <b>Reviewed by</b> |
|                           |        |  | Sign & Date:       |

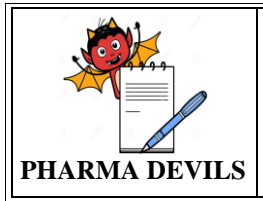

# 2.0 Qualification status:

| Qualification Start Date | Qualification Completed Date |  |
|--------------------------|------------------------------|--|

# 3.0 Verification of IQ & OQ completion:

| Document Name | Document Number | Qualification Status |
|---------------|-----------------|----------------------|
|               |                 |                      |
|               |                 |                      |
|               |                 |                      |
|               |                 |                      |

# 4.0 Calibration status of the standards used in the Qualification study:

| Name of Standard<br>Equipment | ID/Serial No | Calibration<br>Done on | Calibration<br>Due on | Ref Report No | Checked by<br>(sign &Date) |
|-------------------------------|--------------|------------------------|-----------------------|---------------|----------------------------|
|                               |              |                        |                       |               |                            |
|                               |              |                        |                       |               |                            |
|                               |              |                        |                       |               |                            |
|                               |              |                        |                       |               |                            |
|                               |              |                        |                       |               |                            |
|                               |              |                        |                       |               |                            |

#### **Calibration of Inbuilt Instruments:**

|      | Calibration Deta | nils       |         |          |
|------|------------------|------------|---------|----------|
| Name | Location         | Id. Number | Done ON | Next Due |
|      |                  |            |         |          |
|      |                  |            |         |          |
|      |                  |            |         |          |
|      |                  |            |         |          |
|      |                  |            |         |          |
|      |                  |            |         |          |
|      |                  |            |         |          |
|      |                  |            |         |          |
|      |                  |            |         |          |

Verified By: Sign & Date

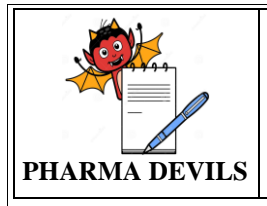

#### 5.0 RESULTS:

#### 5.1 VERIFICATION OF ERESIDUE APPLICATION PERFORMANCE AND FUNCTIONALITY WITH RESPECT TO THE REQUIREMENTS AND PROCEDURES:

| Step No # | Description        | Expected Results      | Actual Results | Status<br>(Pass/Fail) | Screen<br>Shot No | Tested By<br>Sign/Date |
|-----------|--------------------|-----------------------|----------------|-----------------------|-------------------|------------------------|
| 5.1.1     | Open the           | Website window        |                |                       |                   |                        |
|           | eResidue           | should be displayed.  |                |                       |                   |                        |
|           | application using  |                       |                |                       |                   |                        |
|           | Firefox/chrome     |                       |                |                       |                   |                        |
| 5.1.2     | Login to the       | Administrator shall   |                |                       |                   |                        |
|           | eResidue           | be logged in into the |                |                       |                   |                        |
|           | application with   | application.          |                |                       |                   |                        |
|           | the administrator. |                       |                |                       |                   |                        |
| 5.1.3     | Click on user ID   | Account details,      |                |                       |                   |                        |
|           | button.            | Change password       |                |                       |                   |                        |
|           |                    | and logout option     |                |                       |                   |                        |
| 514       |                    | shall be displayed.   |                |                       |                   |                        |
| 5.1.4     | Click on Account   | Account details       |                |                       |                   |                        |
|           | details button.    | diaplayed year        |                |                       |                   |                        |
|           |                    | nama Company          |                |                       |                   |                        |
|           |                    | Name Address Site     |                |                       |                   |                        |
|           |                    | Description Expiry    |                |                       |                   |                        |
|           |                    | date Total No. of     |                |                       |                   |                        |
|           |                    | products/Equipment    |                |                       |                   |                        |
|           |                    | s are allowed and     |                |                       |                   |                        |
|           |                    | Report Template.      |                |                       |                   |                        |
|           |                    | Further should        |                |                       |                   |                        |
|           |                    | contains additional   |                |                       |                   |                        |
|           |                    | details like upgrade, |                |                       |                   |                        |
|           |                    | Modules               |                |                       |                   |                        |
| 5.1.5     | Click on setting   | Access setting        |                |                       |                   |                        |
|           | button.            | window should         |                |                       |                   |                        |
|           |                    | contains User         |                |                       |                   |                        |
|           |                    | summary and           |                |                       |                   |                        |
|           |                    | options.              |                |                       |                   |                        |
| 5.1.6     | Click on user      | First name & Last     |                |                       |                   |                        |
|           | summary            | name, Username,       |                |                       |                   |                        |
|           |                    | Email Address,        |                |                       |                   |                        |
|           |                    | Account               |                |                       |                   |                        |
|           |                    | status Actions        |                |                       |                   |                        |
|           |                    | Fyport as DDE &       |                |                       |                   |                        |
|           |                    | Add button should     |                |                       |                   |                        |
|           |                    | be available.         |                |                       |                   |                        |
| 5.1.7     | Click on           | General Limit         |                |                       |                   |                        |
| 5.1.7     | Universal Settings | Terminology. Limit    |                |                       |                   |                        |
|           | 80                 | Definition,           |                |                       |                   |                        |

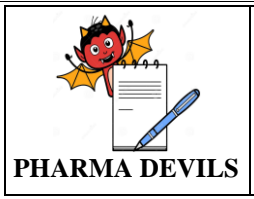

5.1.8

Description

Click on change

#### **RECORD OF OBSERVATIONS** FOR **eRESIDUE APPLICATION VERSION 2.0.0**

**Expected Results** 

Signature Policy

PROTOCOL No.:

Screen

**Shot No** 

Tested By

Sign/Date

should be displayed. Change password window should be

Status

(Pass/Fail)

**Actual Results** 

|                                                            | password button.                                                                                                    | window should be                                                                                                    |  |  |
|------------------------------------------------------------|----------------------------------------------------------------------------------------------------|----------------------------------------------------------------------------------------------------|--|--|
|                                                            | 1                                                                                                    | displayed with                                                                                                    |  |  |
|                                                            |                                                                                                    | current password,                                                                                                    |  |  |
|                                                            |                                                                                                    | New password, Re-                                                                                                    |  |  |
|                                                            |                                                                                                    | enter password.                                                                                                    |  |  |
| 5.1.9                                                      | Click on Cancel                                                                                                    | Home page should                                                                                                    |  |  |
|                                                            | button                                                                                                    | be displayed.                                                                                                    |  |  |
| 5.1.10                                                     | Click on Fields                                                                                                    | Fields button should                                                                                                    |  |  |
|                                                            |                                                                                                    | contain Equipment,                                                                                                    |  |  |
|                                                            |                                                                                                    | Product and upload                                                                                                    |  |  |
|                                                            |                                                                                                    | options.                                                                                                    |  |  |
| 5.1.11                                                     | Click on                                                                                                    | Calculation window                                                                                                    |  |  |
|                                                            | Calculation                                                                                                    | should be displayed.                                                                                                    |  |  |
|                                                            | button                                                                                                    |                                                                                                    |  |  |
| 5.1.12                                                     | Click on Reports                                                                                                    | Reports button                                                                                                    |  |  |
|                                                            | button                                                                                                    | should contains                                                                                                    |  |  |
|                                                            |                                                                                                    | Calculation Report                                                                                                    |  |  |
|                                                            |                                                                                                    | and Event Log                                                                                                    |  |  |
|                                                            |                                                                                                    | Report options.                                                                                                    |  |  |
| 5.1.13                                                     | Click on Logout                                                                                                    | Application login                                                                                                    |  |  |
|                                                            |                                                                                                    | window should                                                                                                    |  |  |
|                                                            |                                                                                                    | open in the default                                                                                                    |  |  |
|                                                            |                                                                                                    |                                                                                                    |  |  |
|                                                            |                                                                                                    | browser.                                                                                                    |  |  |
| Equipmen                                                   | it                                                                                                    | browser.                                                                                                    |  |  |
| Equipmen 5.1.14                                            | t<br>Login to the                                                                                                    | browser.                                                                                                    |  |  |
| Equipmen 5.1.14                                            | t<br>Login to the<br>eResidue                                                                                                    | browser.<br>User shall be logged<br>in into the                                                                                                    |  |  |
| <b>Equipmen</b> 5.1.14                                     | t<br>Login to the<br>eResidue<br>application with                                                                                                    | browser.<br>User shall be logged<br>in into the<br>application.                                                                                                    |  |  |
| <b>Equipmen</b><br>5.1.14                                  | t<br>Login to the<br>eResidue<br>application with<br>the user.                                                                                                    | browser.<br>User shall be logged<br>in into the<br>application.                                                                                                    |  |  |
| Equipmen<br>5.1.14<br>5.1.15                               | t<br>Login to the<br>eResidue<br>application with<br>the user.<br>Go to fields and                                                                                                 | browser.<br>User shall be logged<br>in into the<br>application.<br>Equipment                                                                                                    |  |  |
| Equipmen<br>5.1.14<br>5.1.15                               | t<br>Login to the<br>eResidue<br>application with<br>the user.<br>Go to fields and<br>click in                                                                                     | browser.<br>User shall be logged<br>in into the<br>application.<br>Equipment<br>summary window is                                                                                                    |  |  |
| <b>Equipmen</b><br>5.1.14<br>5.1.15                        | t<br>Login to the<br>eResidue<br>application with<br>the user.<br>Go to fields and<br>click in<br>equipment.                                                                       | browser.<br>User shall be logged<br>in into the<br>application.<br>Equipment<br>summary window is<br>displayed and                                                                                                    |  |  |
| <b>Equipmen</b><br>5.1.14<br>5.1.15                        | t<br>Login to the<br>eResidue<br>application with<br>the user.<br>Go to fields and<br>click in<br>equipment.                                                                       | browser.<br>User shall be logged<br>in into the<br>application.<br>Equipment<br>summary window is<br>displayed and<br>should contains                                                                                                    |  |  |
| <b>Equipmen</b><br>5.1.14<br>5.1.15                        | t<br>Login to the<br>eResidue<br>application with<br>the user.<br>Go to fields and<br>click in<br>equipment.                                                                       | browser.<br>User shall be logged<br>in into the<br>application.<br>Equipment<br>summary window is<br>displayed and<br>should contains<br>Equipment and                                                                                                    |  |  |
| <b>Equipmen</b><br>5.1.14<br>5.1.15                        | t<br>Login to the<br>eResidue<br>application with<br>the user.<br>Go to fields and<br>click in<br>equipment.                                                                       | browser.<br>User shall be logged<br>in into the<br>application.<br>Equipment<br>summary window is<br>displayed and<br>should contains<br>Equipment and<br>cluster options,                                                                                                    |  |  |
| <b>Equipmen</b><br>5.1.14<br>5.1.15                        | t<br>Login to the<br>eResidue<br>application with<br>the user.<br>Go to fields and<br>click in<br>equipment.                                                                       | browser.<br>User shall be logged<br>in into the<br>application.<br>Equipment<br>summary window is<br>displayed and<br>should contains<br>Equipment and<br>cluster options,<br>Add, Export as                                                                                                    |  |  |
| <b>Equipmen</b><br>5.1.14<br>5.1.15                        | t<br>Login to the<br>eResidue<br>application with<br>the user.<br>Go to fields and<br>click in<br>equipment.                                                                       | browser.<br>User shall be logged<br>in into the<br>application.<br>Equipment<br>summary window is<br>displayed and<br>should contains<br>Equipment and<br>cluster options,<br>Add, Export as<br>XLS/PDF.                                                                                                    |  |  |
| <b>Equipmen</b><br>5.1.14<br>5.1.15<br>5.1.15              | t<br>Login to the<br>eResidue<br>application with<br>the user.<br>Go to fields and<br>click in<br>equipment.                                                                       | browser.<br>User shall be logged<br>in into the<br>application.<br>Equipment<br>summary window is<br>displayed and<br>should contains<br>Equipment and<br>cluster options,<br>Add, Export as<br>XLS/PDF.<br>Add new equipment                                                                                                    |  |  |
| Equipmen<br>5.1.14<br>5.1.15<br>5.1.15                     | t<br>Login to the<br>eResidue<br>application with<br>the user.<br>Go to fields and<br>click in<br>equipment.<br>Click on add<br>equipment button                                   | browser.<br>User shall be logged<br>in into the<br>application.<br>Equipment<br>summary window is<br>displayed and<br>should contains<br>Equipment and<br>cluster options,<br>Add, Export as<br>XLS/PDF.<br>Add new equipment<br>window shall be                                                                                               |  |  |
| Equipmen<br>5.1.14<br>5.1.15<br>5.1.15                     | t<br>Login to the<br>eResidue<br>application with<br>the user.<br>Go to fields and<br>click in<br>equipment.<br>Click on add<br>equipment button<br>in Equipment                   | browser.<br>User shall be logged<br>in into the<br>application.<br>Equipment<br>summary window is<br>displayed and<br>should contains<br>Equipment and<br>cluster options,<br>Add, Export as<br>XLS/PDF.<br>Add new equipment<br>window shall be<br>displayed with red                                                                         |  |  |
| Equipmen<br>5.1.14<br>5.1.15<br>5.1.15                     | t<br>Login to the<br>eResidue<br>application with<br>the user.<br>Go to fields and<br>click in<br>equipment.<br>Click on add<br>equipment button<br>in Equipment<br>summary window | browser.<br>User shall be logged<br>in into the<br>application.<br>Equipment<br>summary window is<br>displayed and<br>should contains<br>Equipment and<br>cluster options,<br>Add, Export as<br>XLS/PDF.<br>Add new equipment<br>window shall be<br>displayed with red<br>asterisks (*) are                                                    |  |  |
| Equipmen<br>5.1.14<br>5.1.15<br>5.1.16                     | t<br>Login to the<br>eResidue<br>application with<br>the user.<br>Go to fields and<br>click in<br>equipment.<br>Click on add<br>equipment button<br>in Equipment<br>summary window | browser.<br>User shall be logged<br>in into the<br>application.<br>Equipment<br>summary window is<br>displayed and<br>should contains<br>Equipment and<br>cluster options,<br>Add, Export as<br>XLS/PDF.<br>Add new equipment<br>window shall be<br>displayed with red<br>asterisks (*) are<br>displayed for                                   |  |  |
| Equipmen<br>5.1.14<br>5.1.15<br>5.1.15<br>5.1.16           | t<br>Login to the<br>eResidue<br>application with<br>the user.<br>Go to fields and<br>click in<br>equipment.<br>Click on add<br>equipment button<br>in Equipment<br>summary window | browser.<br>User shall be logged<br>in into the<br>application.<br>Equipment<br>summary window is<br>displayed and<br>should contains<br>Equipment and<br>cluster options,<br>Add, Export as<br>XLS/PDF.<br>Add new equipment<br>window shall be<br>displayed with red<br>asterisks (*) are<br>displayed for<br>mandatory fields.              |  |  |
| Equipmen<br>5.1.14<br>5.1.15<br>5.1.15<br>5.1.16<br>5.1.17 | t<br>Login to the<br>eResidue<br>application with<br>the user.<br>Go to fields and<br>click in<br>equipment.<br>Click on add<br>equipment button<br>in Equipment<br>summary window | browser.<br>User shall be logged<br>in into the<br>application.<br>Equipment<br>summary window is<br>displayed and<br>should contains<br>Equipment and<br>cluster options,<br>Add, Export as<br>XLS/PDF.<br>Add new equipment<br>window shall be<br>displayed with red<br>asterisks (*) are<br>displayed for<br>mandatory fields.<br>Equipment |  |  |

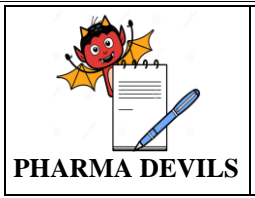

5.1.18

Description

summary window

In equipment

#### RECORD OF OBSERVATIONS FOR eRESIDUE APPLICATION VERSION 2.0.0

**Actual Results** 

Status

(Pass/Fail)

**Expected Results** 

Window displayed. Edit equipment

window should be

**PROTOCOL No.:** 

Screen

Shot No

**Tested By** 

Sign/Date

|        | and click on the<br>pencil icon<br>against the<br>equipment for<br>edit the<br>equipment details                                                        | displayed with<br>respective<br>equipment details.                                                |  |  |
|--------|----------------------------------------------------------------------------------------------------|---------------------------------------------------------------------------------------------------|--|--|
| 5.1.19 | Try to edit the<br>equipment Name.                                                                                                    | Application will not<br>allow to editing the<br>equipment name.                                   |  |  |
| 5.1.20 | Edit the required<br>details and click<br>update button.                                                                                                | Equipment<br>summary window<br>displayed with<br>updated equipment<br>details.                    |  |  |
| 5.1.21 | Click on the<br>pencil icon<br>against the<br>equipment.                                                                                                | Edit equipment<br>window should be<br>displayed with<br>respective<br>equipment details.          |  |  |
| 5.1.22 | Click cancel<br>button.                                                                                                    | Equipment<br>Summary window<br>displayed.                                                         |  |  |
| 5.1.23 | Click on Logout                                                                                                    | Application login<br>window should<br>open in the default<br>browser.                             |  |  |
| 5.1.24 | Login to the<br>eResidue<br>application with<br>the administrator.                                                                                      | Administrator shall<br>be logged in into the<br>application.                                      |  |  |
| 5.1.25 | Go to fields and<br>click in<br>equipment.                                                                                                    | Equipment<br>summary window is<br>displayed                                                       |  |  |
| 5.1.26 | Go to equipment<br>summary window<br>and click on the<br>minus icon<br>against the<br>equipment<br>(equipment is not<br>mapped with any<br>product) for | Delete equipment<br>warning message<br>should be displayed<br>with Proceed and<br>Cancel buttons. |  |  |

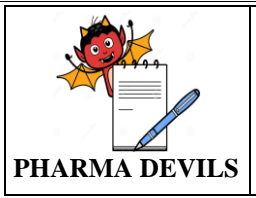

5.1.27

5.1.33

5.1.34

Click on cancel

Product window.

window, click on

button in Add

In Product

summary

Product summary

window shall be

window shall be

displayed with

displayed

Add Product

Description

equipment details.

delete the

Click on the

#### **RECORD OF OBSERVATIONS** FOR **eRESIDUE APPLICATION VERSION 2.0.0**

**Actual Results** 

**Expected Results** 

If the equipment is

PROTOCOL No.:

**Tested By** 

Sign/Date

|         | minus icon<br>against the<br>equipment<br>(equipment is<br>mapped with any<br>product). | mapped with any<br>product, Product(s)<br>mapped to this<br>equipments warning<br>message should be<br>displayed with<br>Close button.                     |  |  |
|---------|-----------------------------------------------------------------------------------------|----------------------------------------------------------------------------------------------------|--|--|
| 5.1.28  | Click close<br>button.                                                                  | Equipment<br>Summary window<br>displayed and<br>respective<br>equipment was not<br>deleted in<br>equipment<br>summary.                                     |  |  |
| 5.1.29  | Click on Logout                                                                         | Application login<br>window should<br>open in the default<br>browser.                                                                                      |  |  |
| Product |                                                                                         |                                                                                                    |  |  |
| 5.1.30  | Login to the<br>eResidue<br>application with<br>the user.                               | User shall be logged<br>in into the<br>application.                                                                                                    |  |  |
| 5.1.31  | Go to fields and<br>click on product.                                                   | Product summary<br>window shall be<br>displayed Product<br>and Cluster options<br>with add, Export as<br>XLS/PDF buttons.                                  |  |  |
| 5.1.32  | In Product<br>summary<br>window, click on<br>add Product.                               | Add Product<br>window shall be<br>displayed with<br>product name and<br>product type fields<br>with asterisks (*)<br>are displayed for<br>mandatory fields |  |  |

Screen

**Shot No** 

Status

(Pass/Fail)

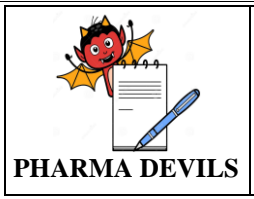

PROTOCOL No.:

| Step No # | Description                                                                                                    | Expected Results                                                                                                    | Actual Results | Status<br>(Pass/Fail) | Screen<br>Shot No | Tested By<br>Sign/Date |
|-----------|----------------------------------------------------------------------------------------------------|----------------------------------------------------------------------------------------------------|----------------|-----------------------|-------------------|------------------------|
|           | add Product.                                                                                                    | product name and<br>product type fields<br>with asterisks (*)<br>are displayed for<br>mandatory fields.                                                     |                |                       |                   |                        |
| 5.1.35    | Enter Product<br>Name and select<br>the product type<br>and click on<br>submit.                                               | Detailed add<br>product window<br>shall be displayed<br>with asterisks (*)<br>are displayed for<br>mandatory fields.                                        |                |                       |                   |                        |
| 5.1.36    | Click cancel button.                                                                                                    | Product Summary<br>window displayed.                                                                                                    |                |                       |                   |                        |
| 5.1.37    | In Product<br>summary<br>window, click on<br>add Product.                                                                     | Add Product<br>window shall be<br>displayed with<br>product name and<br>product type fields<br>with asterisks (*)<br>are displayed for<br>mandatory fields. |                |                       |                   |                        |
| 5.1.38    | Enter Product<br>Name and select<br>the product type<br>and click on<br>submit.                                               | Detailed add<br>product window<br>shall be displayed<br>with asterisks (*)<br>are displayed for<br>mandatory fields.                                        |                |                       |                   |                        |
| 5.1.39    | Enter all required<br>details and click<br>submit button.                                                                     | Application should<br>be save the Product<br>details and this will<br>be also displayed in<br>Product Summary                                               |                |                       |                   |                        |
| 5.1.40    | In Product<br>summary window<br>and click on the<br>pencil icon<br>against the<br>Product for edit<br>the Product<br>details. | Edit Product<br>window should be<br>displayed with<br>respective Product<br>details.                                                                        |                |                       |                   |                        |
| 5.1.41    | Try to edit the<br>Product Name.                                                                                              | Application will not<br>allow to editing the<br>Product name.                                                                                               |                |                       |                   |                        |
| 5.1.42    | Edit the any<br>required Product<br>details and click<br>update button.                                                       | Product summary<br>window displayed<br>with updated<br>Product details.                                                                                     |                |                       |                   |                        |
| 5.1.43    | Click on the                                                                                                    | Edit Product                                                                                                    |                |                       |                   |                        |

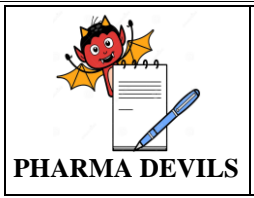

Description

pencil icon

#### RECORD OF OBSERVATIONS FOR eRESIDUE APPLICATION VERSION 2.0.0

**Actual Results** 

**Expected Results** 

window should be

PROTOCOL No.:

**Tested By** 

Sign/Date

Screen

Shot No

Status

(Pass/Fail)

|        | against the                                                                                                    | displayed with                                                                                             |  |  |
|--------|----------------------------------------------------------------------------------------------------|----------------------------------------------------------------------------------------------------|--|--|
|        | Product.                                                                                                    | respective Product details.                                                                                |  |  |
| 5.1.44 | Click cancel button.                                                                                                    | Product Summary<br>window displayed.                                                                       |  |  |
| 5.1.45 | Click on Logout                                                                                                    | Application login<br>window should<br>open in the default<br>browser.                                      |  |  |
| 5.1.46 | Login to the<br>eResidue<br>application with<br>the Administrator.                                                             | U Administrator<br>shall be logged in<br>into the application.                                             |  |  |
| 5.1.47 | Go to fields and click on product.                                                                                             | Product summary<br>window shall be<br>displayed.                                                           |  |  |
| 5.1.48 | In Product<br>summary window<br>and click on the<br>minus icon<br>against the<br>Product for delete<br>the Product<br>details. | Delete Product<br>warning message<br>should be displayed<br>with Proceed and<br>Cancel buttons.            |  |  |
| 5.1.49 | Click cancel<br>button.                                                                                                    | Product Summary<br>window displayed<br>and respective<br>Product was not<br>deleted in Product<br>summary. |  |  |
| 5.1.50 | Click on Logout                                                                                                    | Application login<br>window should<br>open in the default<br>browser.                                      |  |  |

| 5.1.51 | Login to the<br>eResidue<br>application with<br>the user                                    | User shall be logged<br>in into the<br>application.                             |  |  |
|--------|---------------------------------------------------------------------------------------------|---------------------------------------------------------------------------------|--|--|
| 5.1.52 | Go to fields and<br>Click on the<br>upload to verify<br>the existing<br>option availability | Upload Input Data<br>window should be<br>displayed to upload<br>the work sheet. |  |  |
| 5.1.53 | Click on Logout                                                                             | Application login                                                               |  |  |
|        |                                                                                             |                                                                                 |  |  |

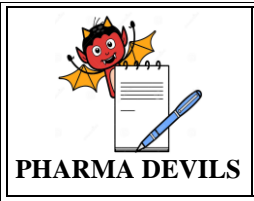

Calculation

Description

#### **RECORD OF OBSERVATIONS** FOR **eRESIDUE APPLICATION VERSION 2.0.0**

**Actual Results** 

Status

(Pass/Fail)

**Expected Results** 

window should open in the default

browser.

PROTOCOL No.:

Screen

**Shot No** 

**Tested By** 

Sign/Date

| 5.1.54 | Login to the                                                                                      | User shall be logged                       |  |  |
|--------|---------------------------------------------------------------------------------------------------|--------------------------------------------|--|--|
|        | eResidue                                                                                          | in into the                                |  |  |
|        | application with                                                                                  | application.                               |  |  |
|        | the user.                                                                                         |                                            |  |  |
| 5.1.55 | Click Calculation                                                                                 | Calculation Limit                          |  |  |
|        | icon on the top                                                                                   | accordion must be                          |  |  |
|        | right corner of the                                                                               | displayed.                                 |  |  |
|        | window.                                                                                           |                                            |  |  |
| 5.1.56 | Under Step 1 –                                                                                    | Enter in the report                        |  |  |
|        | Report:                                                                                           | title against Report                       |  |  |
|        | 1                                                                                                 | Title box.                                 |  |  |
|        |                                                                                                   | Residue Limit                              |  |  |
|        |                                                                                                   | Report Template                            |  |  |
|        |                                                                                                   | should be selected                         |  |  |
|        |                                                                                                   | default as Worst                           |  |  |
|        |                                                                                                   | case matrix                                |  |  |
| 5 1 57 | Limit Selection:                                                                                  | The check boxes                            |  |  |
| 5.1.57 | Select the check                                                                                  | $10 11 12 13 14_{2}$                       |  |  |
|        | boxesI 0 I 1 I 2                                                                                  | $(Swab \Delta mount)$                      |  |  |
|        | $\begin{array}{c} \text{UOACSLO},  \text{E1},  \text{E2}, \\ \text{I} \text{ 3}  \text{ I}      $ | (Swab Antount),                            |  |  |
|        | $\Delta mount$ ) I $A$ b                                                                          | L40 (Swab Collell.),<br>L4c (Rinse) L4a as |  |  |
|        | (Swah Conen.)                                                                                     | TOC (Swah                                  |  |  |
|        | I 4c (Rinse) I 4a                                                                                 | Amount) I 4h as                            |  |  |
|        | as TOC (Swah                                                                                      | TOC (Swah Conen )                          |  |  |
|        | Amount) I 4h as                                                                                   | and I 4c as TOC                            |  |  |
|        | TOC (Swab                                                                                         | (Rinse) under                              |  |  |
|        | Conen.) and L4c                                                                                   | heading Step 5 -                           |  |  |
|        | as TOC (Rinse)                                                                                    | Limit Selection                            |  |  |
|        | under heading                                                                                     | should be selected.                        |  |  |
|        | Step 1 - Limit                                                                                    |                                            |  |  |
|        | Selection.                                                                                        |                                            |  |  |
| 5.1.58 | Under Step 1 –                                                                                    | Radio button                               |  |  |
|        | Sampling                                                                                          | against                                    |  |  |
|        | Method: For                                                                                       | Individual                                 |  |  |
|        | Rinse sampling -                                                                                  | Equipment should                           |  |  |
|        | Place tick mark in                                                                                | be selected                                |  |  |
|        | check box against                                                                                 |                                            |  |  |
|        | Individual                                                                                        |                                            |  |  |
|        | equipment                                                                                         | Radio button                               |  |  |

against 'Both'

should be

selected for

For Swab

Sampling: Select radio

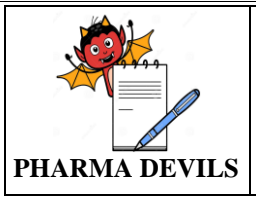

Description

button against

#### RECORD OF OBSERVATIONS FOR eRESIDUE APPLICATION VERSION 2.0.0

**Actual Results** 

Status

(Pass/Fail)

**Expected Results** 

the heading

PROTOCOL No.:

Screen

Shot No

**Tested By** 

Sign/Date

|        | 'Both' for the<br>heading Express<br>swab limits as:                                                                                                    | Express swab<br>limits as:                                                                                                    |  |  |
|--------|----------------------------------------------------------------------------------------------------|----------------------------------------------------------------------------------------------------|--|--|
| 5.1.59 | Under Step 1 –<br>Email Report,<br>select the check<br>box against 'Send<br>report via Email'<br>and select one of<br>the email<br>addresses from<br>the Dropdown<br>list.                                                     | Email address<br>should be selected.                                                                                                    |  |  |
| 5.1.60 | Clickonthe Next<br>button.                                                                                                    | Step 2 - Product<br>Selection accordion<br>window should be<br>displayed.                                                                                                    |  |  |
| 5.1.61 | Under Step 2 -<br>Product Selection,<br>Select required<br>Products/Clusters<br>selections from<br>the Available<br>Products list. Use<br>the right arrow to<br>transfer it to the<br>Products Selected<br>list<br>Click Next. | Selected products<br>should be displayed<br>under Products<br>Selected list.                                                                                                    |  |  |
| 5.1.62 | Clickonthe Next<br>button.                                                                                                    | Step 3 – Rinse<br>Specification-<br>Individual<br>Equipment<br>accordion window<br>should be displayed.                                                                                |  |  |
| 5.1.63 | In step-3 Rinse<br>Specification-<br>Individual<br>Equipment<br>select the radio<br>button against<br>'Apply volume<br>litre entered in the<br>first row to all<br>other listed<br>equipment'.<br>Enter Volume in              | volume litter<br>entered in the first<br>row to all other<br>listed equipment'<br>should be<br>selectable.<br>Entered volume<br>should be displayed<br>against all<br>equipment listed |  |  |

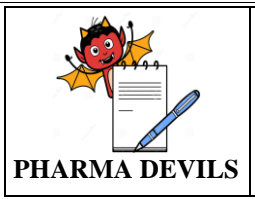

Description

first equipment.

#### RECORD OF OBSERVATIONS FOR eRESIDUE APPLICATION VERSION 2.0.0

**Actual Results** 

**Expected Results** 

PROTOCOL No.:

**Tested By** 

Sign/Date

Screen

Shot No

Status

(Pass/Fail)

| 5.1.64 | Clickonthe Next<br>button.                                                                                                    | Step 3 – Swab<br>Specification<br>accordion window<br>should be displayed                                                                                                    |  |  |
|--------|----------------------------------------------------------------------------------------------------|----------------------------------------------------------------------------------------------------|--|--|
| 5.1.65 | In Swab<br>Specification,<br>select the radio<br>button against<br>'Apply all 3<br>entries in the first<br>row to all the<br>other listed<br>products'.<br>• Enter the<br>required solvent<br>name in the first<br>box below<br>Solvent Used<br>column. | The radio button<br>against 'Apply all 3<br>entries in the first<br>row to all the other<br>listed products'<br>should be<br>selectable.<br>All the entries under<br>column Solvent<br>Used should display<br>same.                      |  |  |
| 5.1.66 | Enter in the first<br>box below Amt.<br>of Solvent used<br>for Desorption<br>value and choose<br>the unit as 'mL'.<br>Enter in the first<br>box below<br>Surface Area<br>Sampled the<br>value.                                                          | All Entries under<br>column Amt. Of<br>solvent used for<br>desorption should<br>display same as first<br>with the units being<br>'ml'.<br>All entries under<br>column surface area<br>sampled should read<br>the value same as<br>first. |  |  |
| 5.1.67 | Clickonthe Next<br>button.                                                                                                    | Step 4 – Definition<br>accordion window<br>should be displayed.                                                                                                    |  |  |
| 5.1.68 | Under Matrix<br>Definition, select<br>radio button<br>against 'Calculate<br>the limits for the<br>active in each<br>product with only<br>every other<br>product as the<br>next product'                                                                 | The radio button<br>against 'Calculate<br>the limits for the<br>active in each<br>product with only<br>every other product<br>as the next<br>product'should be<br>selected.                                                              |  |  |

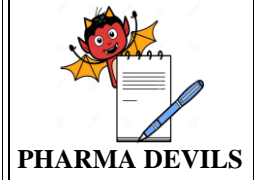

earlier steps,

Tracker.

Click on

against the

download icon

5.1.76

appears in Report

Created Date,

Report Template, Products, Products

Cluster, Action, Move to Archive, Current and Archive

This report should

be downloaded as a PDF document.

buttons.

#### RECORD OF OBSERVATIONS FOR eRESIDUE APPLICATION VERSION 2.0.0

PROTOCOL No.:

| Step No # | Description          | Expected Results     | Actual Results | Status      | Screen  | <b>Tested By</b> |
|-----------|----------------------|----------------------|----------------|-------------|---------|------------------|
|           |                      |                      |                | (Pass/Fail) | Shot No | Sign/Date        |
| 5.1.69    | Under Surface        | The radio button     |                |             |         |                  |
|           | area used, select    | against Calculate    |                |             |         |                  |
|           | radio dullon         | the LS mint solery   |                |             |         |                  |
|           | the L 2 limit cololy | shored surface area  |                |             |         |                  |
|           | based on the         | between the two      |                |             |         |                  |
|           | actual shared        | products''should be  |                |             |         |                  |
|           | surface area         | selected             |                |             |         |                  |
|           | between the two      | Selected.            |                |             |         |                  |
|           | products'            |                      |                |             |         |                  |
| 5.1.70    | Clickonthe Next      | Step 5 –             |                |             |         |                  |
|           | button.              | Verification         |                |             |         |                  |
|           |                      | accordion window     |                |             |         |                  |
|           |                      | should be displayed. |                |             |         |                  |
| 5.1.71    | Under                | Report title,        |                |             |         |                  |
|           | Verification, the    | Calculation type,    |                |             |         |                  |
|           | preview              | Limit Selected,      |                |             |         |                  |
|           | title Calculation    | products/cluster     |                |             |         |                  |
|           | type Limit           | should be displayed  |                |             |         |                  |
|           | Selected. Selected   | should be displayed. |                |             |         |                  |
|           | products/cluster     |                      |                |             |         |                  |
| 5.1.72    | Click on the         | A Calculation Status |                |             |         |                  |
|           | Calculate button.    | popup window         |                |             |         |                  |
|           |                      | should be displayed. |                |             |         |                  |
| Reports   |                      |                      |                |             |         |                  |
| 5.1.73    | Login to the         | User shall be logged |                |             |         |                  |
|           | eResidue             | in into the          |                |             |         |                  |
|           | application with     | application.         |                |             |         |                  |
|           | the user.            |                      |                |             |         |                  |
| 5.1.74    | Go to reports and    | Reprt tracker        |                |             |         |                  |
|           | click on limit       | accordion must be    |                |             |         |                  |
| 5 1 75    | Varify that the      | The table in Deport  |                |             |         |                  |
| 5.1.75    | Report for the       | The table III Report |                |             |         |                  |
|           | calculation          | should show the      |                |             |         |                  |
|           | carried out in       | Report Title         |                |             |         |                  |
|           |                      | report rue,          | 1              | 1           | I       | 1                |

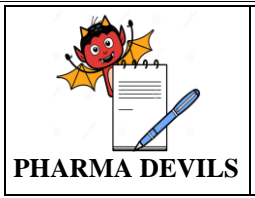

Description

selected report.

#### **RECORD OF OBSERVATIONS** FOR **eRESIDUE APPLICATION VERSION 2.0.0**

**Expected Results** 

**Actual Results** 

Status

(Pass/Fail)

PROTOCOL No.:

Screen

**Shot No** 

**Tested By** 

Sign/Date

| 5.1.77                | Verify that this    | This report should    |   |  |  |
|-----------------------|---------------------|-----------------------|---|--|--|
|                       | report can be       | be downloadable as    |   |  |  |
|                       | downloaded from     | a PDF document        |   |  |  |
|                       | the Report          | from the Report       |   |  |  |
|                       | Tracker window.     | Tracker window.       |   |  |  |
| 5.1.78                | Click the copy      | Calculate Limit       |   |  |  |
| 0.1170                | icon in Report      | accordion should      |   |  |  |
|                       | tracker window.     | displayed with the    |   |  |  |
|                       |                     | Report                |   |  |  |
| 5 1 79                | Click on mail       | Send mail accordion   |   |  |  |
| 5.1.77                | icon against the    | should display with   |   |  |  |
|                       | selected report     | select mail option    |   |  |  |
|                       | selected report.    | send and cancel       |   |  |  |
|                       |                     | buttons               |   |  |  |
| 5 1 80                | Click on cancel     | Report tracker        |   |  |  |
| 5.1.00                | button              | accordion must be     |   |  |  |
|                       | outton.             | displayed             |   |  |  |
| 5 1 81                | Click on mail       | Send mail accordion   |   |  |  |
| 5.1.01                | icon against the    | should display with   |   |  |  |
|                       | solocted report     | soloot moil option    |   |  |  |
|                       | selected report.    | select mail option,   |   |  |  |
|                       |                     | button                |   |  |  |
| 5 1 9 2               | Salaat raquirad     | Emails cand to the    |   |  |  |
| 3.1.82                | select required     | collected empile and  |   |  |  |
|                       | emails and button   | Benert treeker        |   |  |  |
|                       | on send button.     | Report tracker        |   |  |  |
|                       |                     | diaplayed             |   |  |  |
| 5 1 92                | Click on Legent     | Applayed.             |   |  |  |
| 5.1.85                | Click on Logout     | Application login     |   |  |  |
|                       |                     | window should         |   |  |  |
|                       |                     | open in the default   |   |  |  |
| <b>5</b> 1 0 <i>1</i> | The size density of | Drowser.              |   |  |  |
| 5.1.84                | Login to the        | Administrator shall   |   |  |  |
|                       | ekesidue            | be logged in into the |   |  |  |
|                       | application with    | application.          |   |  |  |
| <b>5</b> 1 0 <b>5</b> | Clipte Colorator.   | Denent Treesleen      |   |  |  |
| 5.1.85                | Click Calculation   | Report Tracker        |   |  |  |
|                       | Report icon under   | window should be      |   |  |  |
|                       | Reports menu.       | displayed when        |   |  |  |
|                       |                     | Calculation Report    |   |  |  |
|                       |                     | 1con 1s clicked       |   |  |  |
|                       |                     | under Reports         |   |  |  |
| 5100                  |                     | menu.                 |   |  |  |
| 5.1.86                | Click the Minus     | On clicking the       |   |  |  |
|                       | 1con against        | Ninus icon against    |   |  |  |
|                       | report.             | report, A pop-up      |   |  |  |
|                       |                     | Alert asking for      |   |  |  |
|                       |                     | contirmation to       | 1 |  |  |

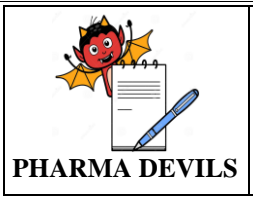

# **RECORD OF OBSERVATIONS** FOR **eRESIDUE APPLICATION VERSION 2.0.0**

PROTOCOL No.:

| Expected Results   | <b>Actual Results</b> | Status      |
|--------------------|-----------------------|-------------|
| -                  |                       | (Pass/Fail) |
| lelete the report. |                       |             |
| Confirmation       |                       |             |

| Step No # | Description                                                                                      | Expected Results                                                                                                    | Actual Results | Status<br>(Pass/Fail) | Screen<br>Shot No | Tested By<br>Sign/Date |
|-----------|--------------------------------------------------------------------------------------------------|----------------------------------------------------------------------------------------------------|----------------|-----------------------|-------------------|------------------------|
|           |                                                                                                  | delete the report.                                                                                                    |                |                       |                   |                        |
| 5.1.87    | Click Proceed<br>icon in Delete<br>Calculation<br>window.                                        | Confirmation<br>Required pop-up<br>window must be<br>displayed asking for<br>password and<br>Comments                                                                           |                |                       |                   |                        |
| 5.1.88    | Click on Logout                                                                                  | Application login<br>window should<br>open in the default<br>browser.                                                                                                    |                |                       |                   |                        |
| Event Log | Report                                                                                           |                                                                                                    |                |                       |                   |                        |
| 5.1.89    | Login to the<br>eResidue<br>application with<br>the user.                                        | User shall be logged<br>in into the<br>application.                                                                                                    |                |                       |                   |                        |
| 5.1.90    | Click Event Log<br>Report icon under<br>Reports menu.                                            | Event Summary<br>window should be<br>displayed with the<br>activities list and<br>should contains the<br>options like Time<br>Period, Activity,<br>User name, Export<br>as PDF. |                |                       |                   |                        |
| 5.1.91    | In event summary<br>window, Click on<br>blue balloon<br>button in the add<br>comments<br>column. | Add comments<br>window shall be<br>opened.                                                                                                    |                |                       |                   |                        |
| 5.1.92    | Enter comments<br>and click on<br>cancel button in<br>add comments<br>window.                    | Event Summary<br>window should be<br>displayed without<br>update the entered<br>comments.                                                                                       |                |                       |                   |                        |
| 5.1.93    | In event summary<br>window, Click on<br>blue balloon<br>button in the add<br>comments<br>column. | Add comments<br>window shall be<br>opened.                                                                                                    |                |                       |                   |                        |
| 5.1.94    | Enter comments<br>and click on post<br>button in add<br>comments                                 | Event Summary<br>window should be<br>displayed with<br>update the entered                                                                                                    |                |                       |                   |                        |

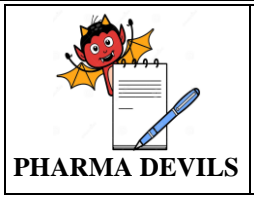

PROTOCOL No.:

**RSION 2.0.0** 

| <i>a.  </i>                                 | -                  |                      |                | <b>a</b>    | ~       |           |
|---------------------------------------------|--------------------|----------------------|----------------|-------------|---------|-----------|
| Step No #                                   | Description        | Expected Results     | Actual Results | Status      | Screen  | Tested By |
|                                             |                    |                      |                | (Pass/Fail) | Shot No | Sign/Date |
|                                             | window.            | comments.            |                |             |         |           |
| 5.1.95                                      | In event summary   | Event summary        |                |             |         |           |
|                                             | window, Verify     | window should        |                |             |         |           |
|                                             | the event logs for | displayed the each   |                |             |         |           |
|                                             | each activity      | event done during    |                |             |         |           |
|                                             | during PQ.         | PQ.                  |                |             |         |           |
| 5.1.96                                      | Click on Logout    | Application login    |                |             |         |           |
|                                             |                    | window should        |                |             |         |           |
|                                             |                    | open in the default  |                |             |         |           |
|                                             |                    | browser.             |                |             |         |           |
| 5.1.97                                      | Run the eResidue   | Application should   |                |             |         |           |
|                                             | application with   | run without          |                |             |         |           |
|                                             | existing data      | interruption due     |                |             |         |           |
|                                             |                    | inclusion of         |                |             |         |           |
|                                             |                    | additional features. |                |             |         |           |
| 5.1.98                                      | Verify the current | Calculations results |                |             |         |           |
|                                             | Calculated data    | i.e. L0, L1, L2, L3, |                |             |         |           |
|                                             | with existing      | L4 should be same.   |                |             |         |           |
|                                             | report             |                      |                |             |         |           |
| Remarks:                                    |                    |                      |                |             |         |           |
|                                             |                    |                      |                |             |         |           |
|                                             |                    |                      |                |             |         |           |
| Meet the Acceptance Criteria [ ] Yes [ ] No |                    |                      |                |             |         |           |
| Verified by                                 | :                  | Date:                |                |             |         |           |

Reviewed by : \_\_\_\_\_

Date: \_\_\_\_\_

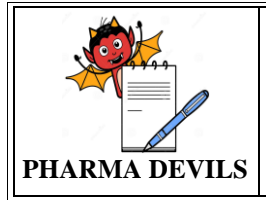

# 6.0 DEVIATION (if any):

#### 6.1. Deviation:

## 6.2. Impact on operation:

#### **6.3. Justification for acceptance:**

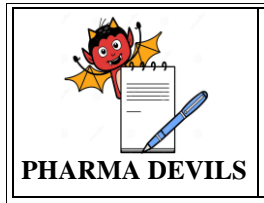

# 7.0 ABBREVIATIONS:

| ABBREVIATIONS | DESCRIPTION                  |
|---------------|------------------------------|
| IQ            | Installation Qualification   |
| NA            | Not Applicable               |
| No.           | Number                       |
| OQ            | Operational Qualification    |
| ppb           | Parts Per Billion            |
| ppm           | Part Per Million             |
| PQ            | Performance Qualification    |
| SOP           | Standard Operating Procedure |

#### 8.0 ANNEXURES:

| S.No. | Name of Attachment | Attachment No. |
|-------|--------------------|----------------|
|       |                    |                |
|       |                    |                |
|       |                    |                |
|       |                    |                |